# Operation

# Creating

1. Go to API Operations (GREEN MARK) section on the Top Menu of Mobsted platform

| $\bowtie$        | GENERAL                                                                                                    |      | Э                   |                                   |  |
|------------------|----------------------------------------------------------------------------------------------------|------|---------------------|-----------------------------------|--|
| All Applications |                                                                                                    |      |                     |                                   |  |
|                  | Mobsted Demo App<br>List of examples<br>When you are in Mobated backerd - a<br>screen number with a name is where<br>the example is made. Ignore all "Intro"<br>screens. |      | #Variable:language# | Some images taken from icons8.com |  |
| MOBSTED          | DemoApp                                                                                                    | MENU | Task manager MENU   | Design Samples MENU               |  |

### Click Add Operation (RED MARK)

| ~~ | GE            | ENERAL INTEGRATIONS       |                   |  |  |  |  |
|----|---------------|---------------------------|-------------------|--|--|--|--|
| ć  | Operations    |                           |                   |  |  |  |  |
|    | Add Operation |                           |                   |  |  |  |  |
|    | ID            | Operation Name            | Api Provider      |  |  |  |  |
| :  | 2             | Holiday                   | Holidays Provider |  |  |  |  |
| :  | 17            | NewOperation              | Mobsted           |  |  |  |  |
| :  | 18            | Get Event                 | Mobsted           |  |  |  |  |
| :  | 19            | Update_obj_event_id       | Mobsted           |  |  |  |  |
| :  | 20            | Update_obj_event_id_clean | Mobsted           |  |  |  |  |
| :  | 21            | AddEventStr               | Mobsted           |  |  |  |  |
| :  | 22            | Get_Event                 | Mobsted           |  |  |  |  |
| :  | 23            | SendMessage               | Mobsted           |  |  |  |  |

2. Choose one of your API providers and it's API method (GREEN MARK)

Name your new operation (ORANGE MARK)

NOTE !!! - the name you choose is whats used in apps, internal and external calls, so name with NO SPACES, so it can be available universally.

| Operations                                                                                                    |   |                                     |                        |   |  |  |
|----------------------------------------------------------------------------------------------------|---|-------------------------------------|------------------------|---|--|--|
| API PROVIDERS                                                                                                    |   | Operation Name                      |                        |   |  |  |
| Mobstedv8                                                                                                    |   | NewOperation                        |                        |   |  |  |
| 1.1 Creating Object                                                                                                    |   | DATA TRANSFORMATION                 |                        |   |  |  |
| 1.2 Object Create/Update                                                                                                    |   | Add Transformation                  |                        |   |  |  |
| 1.4 Getting the list of Objects                                                                                                    |   | CONDITIONAL DATA TRANSFORMATION     |                        |   |  |  |
| 1.5 Getting Object data 1.6 Updating Object data                                                                                            |   | Add Conditional Data Transformation |                        |   |  |  |
| <ul> <li>1.7 Deleting Object</li> <li>1.8 Create object, get it's unique entry short link and send an invite message (an option)</li> </ul> |   | EXECUTION                           |                        |   |  |  |
| Mobsted                                                                                                    | ~ | API Key                             | Choose API key         | • |  |  |
| M Holidave Provider                                                                                                    |   | API Application                     | Choose API Application | • |  |  |
|                                                                                                    | • | applicationId                       |                        | • |  |  |
|                                                                                                    |   | Email                               |                        |   |  |  |

#### 3. Choose Available Key in API Key drop-down (GREEN MARK)

Fill in all required fields (RED MARK). In this example we have only one required field, another API method can have other fields. As a value in the field you can use static data (number, string, etc.) or Hashtags as a dynamic data source (in the Hashtags article you can learn what the #application:id# reference does).

## EXECUTION

|                 |                        | - |   |
|-----------------|------------------------|---|---|
| API Key         | key 🔻                  |   |   |
| API Application | Choose API Application | ] |   |
| applicationId   | #Application:id#       |   | ۵ |
| Email           |                        |   | - |
| Phone           |                        |   | - |
| HomeScreen      |                        |   | - |
| Enabled         |                        |   | - |
|                 |                        |   |   |

O Add Field = Value pair

4. If you want to add few fields to your operation Click Add Field = Value pair and fill in the fields (RED MARK), click Save

It can be very useful when you are using the same API method in different use-cases. For example, in one app you want to update field "Address", in another app (or in the same app) you need to update field "MainAdress" etc.

| API Key                | key 💌                  |          |                 |
|------------------------|------------------------|----------|-----------------|
| API Application        | Choose API Application |          |                 |
| applicationId          | #Application:id#       | •<br>•   |                 |
| Email                  |                        | <b>A</b> | ×               |
| Phone                  |                        | <b>A</b> | Name<br>Address |
| HomeScreen             |                        | <b>A</b> | In              |
| Enabled                |                        | <b>A</b> | query           |
|                        |                        |          | Туре            |
|                        |                        |          | string          |
| Add Field = Value pair |                        |          | Description     |
|                        |                        |          |                 |
|                        |                        |          | Required        |
|                        |                        |          | Save            |

# 5. Click Save Operation (RED MARK)

| EXECUTION              |                        |             | •                    |
|------------------------|------------------------|-------------|----------------------|
| API Key                | key 🔻                  |             |                      |
| API Application        | Choose API Application |             |                      |
| applicationId          | #Application:id#       | ]* <u>⇔</u> |                      |
| Email                  |                        |             |                      |
| Phone                  |                        |             |                      |
| HomeScreen             |                        |             |                      |
| Enabled                |                        |             |                      |
| Address                | some info              | ĭ ×         |                      |
| Add Field = Value pair |                        |             |                      |
|                        |                        |             |                      |
|                        |                        |             | Close Save Operation |

Close Operations window

6. Done. Now you can use this Operation in any trigger or in any Action in your app.

Check one Example - Trigger an Operation on Filtered data